## Self-registration

## 🔼 aviso

The URL of the Aviso Online login page is <a href="https://online.aviso.ca/">https://online.aviso.ca/</a>

### Features on the Login page:

- Language preference (stored as a cookie)
- Forgot password
- Login
- Link to register

| 🗖 aviso   |                                                                                                    | Français |
|-----------|----------------------------------------------------------------------------------------------------|----------|
|           | Account Login                                                                                                    |          |
|           | Enter your enail       Enter your password       Enter your password       Forget password       Logn                                                                                                    |          |
|           | Any questions? Visit FAQ                                                                                                    |          |
| ine<br>sc | Aveo Francisk to, delivers a togly competitive wealth offering and screek to a full lusie of<br>strenet volutions for our partners' manifest and clenkt, the take prote in differing comprehensive,<br>solidile dealer services with exceptions i soggost for both advers and clenkt, including partice<br>management apport. |          |

Click on 'Register Now' to begin the self-registration process. You will need the following information:

- Email
- First & Last name
- Date of birth
- Social insurance number
- Account number
- Advisor name

| ACCO        | ount Login       |
|-------------|------------------|
|             |                  |
| Email       |                  |
|             |                  |
| Password    |                  |
|             | SHOW             |
| Remember me | Forgot password? |
|             |                  |

Enter your:

- Email address
- First name
- Last name

| Self-Reg         | jistratio     | on<br>Online |        |  |
|------------------|---------------|--------------|--------|--|
| Step 1 of 3: Cre | ate your Avis | so Unline    | pronie |  |
| Email            |               |              |        |  |
| Email            |               |              |        |  |
| First Name       |               |              |        |  |
| First Name       |               |              |        |  |
| Last Name        |               |              |        |  |
| Last Name        |               |              |        |  |
|                  |               |              | 1      |  |
|                  |               | Next         |        |  |

You will be sent a Confirmation Code via email.

Enter the Confirmation Code and then create a new password following the password requirements. Click 'Next'.

Note: We recommend you open a separate tab when retrieving the • confirmation code. Navigating away from Aviso Online will cause the self-registration process to restart.

| code.                                                                          |   |
|--------------------------------------------------------------------------------|---|
| Email                                                                          |   |
| Confirmation Code                                                              |   |
|                                                                                | 0 |
| New Password                                                                   |   |
| Password requirements:                                                         |   |
| 8 characters                                                                   |   |
| <ul> <li>1 upper and 1 lowercase letter</li> <li>1 number or symbol</li> </ul> |   |
| Verify Password                                                                |   |
|                                                                                |   |

Self-Registration

Step 2 of 3: Confirm email and create password

Enter the following:

- Account number (with no dashes or spaces)
- The missing digits of your SIN
- Date of birth
- Your Advisor's first and last name

#### Self-Registration Step 3 of 3: Add an account to your profile The information provided will be used to verify your identity and activate the account. Account Number 0 e.g. 2A1234A1 Social Insurance Number x x x 0

0

x x x Date of Birth

Month

# ✓ Day ✓ Year ✓ Advisor First and Last Name e.g. "John Smith" or "Jonathan Smith" Corporate Account

### **Questions?**

If you have any questions about Aviso Online, please contact the Aviso Service Centre, or your advisor.

Phone: 1.855.714.3800

Email: service@aviso.ca

Monday to Friday: 6am - 5pm PT / 9am - 8pm ET